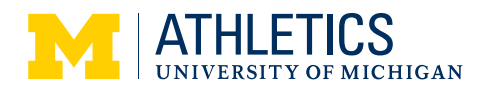

1. Navigate to mgoblue.com/ tickets and signin to your online ticket account.

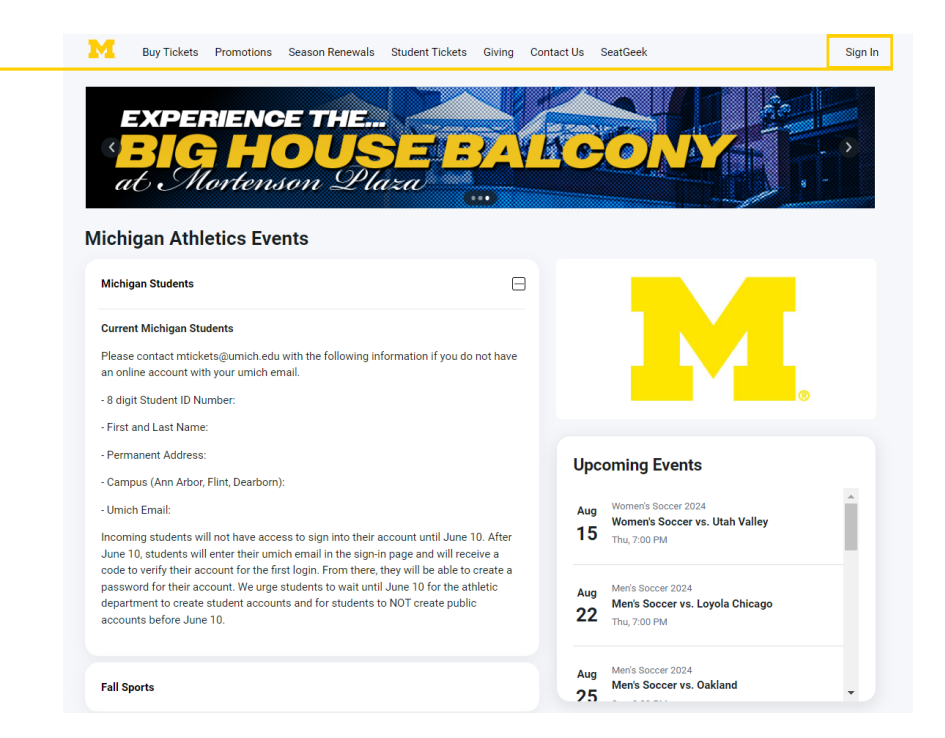

2. Enter your email address and password.

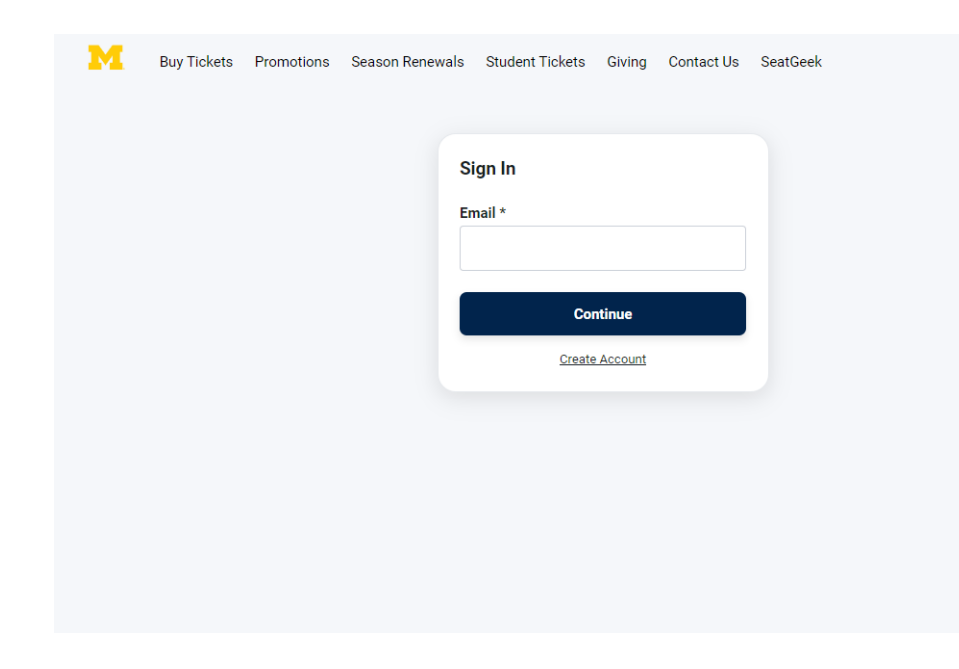

|                                                                        | KIDS 2024-25 ME                                                                                          | ERINE KIDS<br>MBERSHIPS ON<br>JOIN NOW | CLUB<br>SALE NOW        |              |
|------------------------------------------------------------------------|----------------------------------------------------------------------------------------------------|----------------------------------------|-------------------------|--------------|
| 3. Select <b>My</b>                                                    | My Account                                                                                               | <b>●</b> ○0                            |                         | BLUE! A HAII |
| <b>Account</b> icon in the upper                                       | My Profile                                                                                               | My Ticke<br>Season R                   | ets                     | >            |
| right hand<br>corner to<br>access <b>Manage</b><br><b>My Tickets</b> . | SVERSHUM3@UMICH.EDU<br>Account # 594368                                                                  | Edit                                   |                         | >            |
|                                                                        |                                                                                                    | Redeem                                 | Flex Passes             | >            |
|                                                                        | Mailing<br>Ticket Exchange Test Account<br>Hold at Ticket Office<br>Hold at Ticket Office MI 48109       | Transfer<br>Pending 1<br>Sell on Se    | Transfer<br>eatGeek     | ><br>><br>>  |
| Select <b>Return</b>                                                   |                                                                                                    | Return                                 | ]                       | >            |
| Tickets.                                                               | Phone Numbers                                                                                            | Edit Payment                           | Schedules               | >            |
|                                                                        | Mobile         000000000           Home         (734) 764-5343           Business         (734) 764-5343 | Order His<br>Donation<br>Make A D      | itory<br>15<br>Donation | >            |
|                                                                        |                                                                                                    | Manage M                               | My Donations            | >            |
|                                                                        |                                                                                                    | Set Up A                               | Payment Schedule        | >            |

Return

Cancel

4. Select preferred game.

| Select an event or item to return |                                                                                |   |  |  |
|-----------------------------------|--------------------------------------------------------------------------------|---|--|--|
| Football 2024                     |                                                                                |   |  |  |
| ê).                               | Fresno State<br>Saturday, August 31, 2024 at 7:30 PM<br>Michigan Stadium       | > |  |  |
| ¥                                 | Texas<br>Saturday, September 7, 2024 at 12:00 PM<br>Michigan Stadium           | > |  |  |
| *                                 | Arkansas State<br>Saturday, September 14, 2024 at 12:00 PM<br>Michigan Stadium | > |  |  |
| ъ                                 | USC<br>Saturday, September 21, 2024 at 3:30 PM<br>Michigan Stadium             | > |  |  |
| <b>7</b> 33.                      | Minnesota<br>Saturday, September 28, 2024 at TBA<br>Michigan Stadium           | > |  |  |
|                                   | Michigan State<br>Saturday, October 26, 2024 at TBA<br>Michigan Stadium        | > |  |  |
| 0                                 | Oregon<br>Saturday, November 2, 2024 at TBA<br>Michigan Stadium                | > |  |  |
| N                                 | Northwestern<br>Saturday, November 23, 2024 at TBA<br>Michigan Stadium         | > |  |  |
|                                   |                                                                                |   |  |  |

5. Select seats to return.

Returned tickets may **not** be applied to Preferred Seat Contributions or accrue priority points.

6. Confirm correct seats have been

selected.

### Return Select Seats

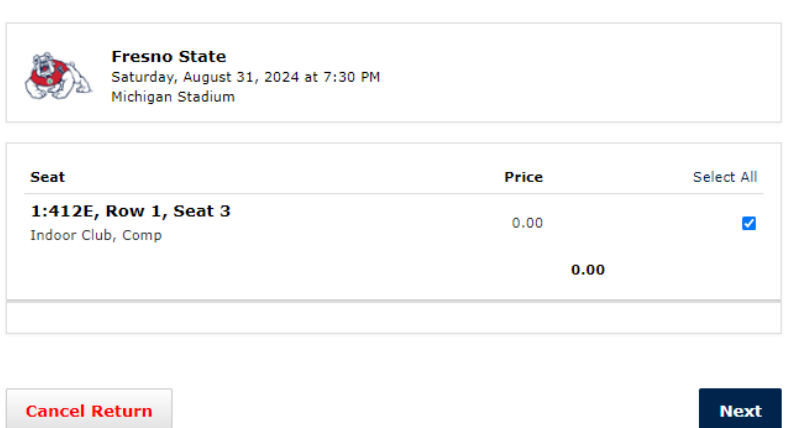

### Return

Is the following information correct?

| Michigan Stadium                           |       |
|--------------------------------------------|-------|
| Seat                                       | Price |
| 1:412E, Row 1, Seat 3<br>Indoor Club, Comp | 0.00  |
|                                            | 0.00  |

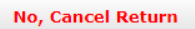

Yes, Process Return

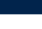

# M

7. Receive final email confirmation.

| Return Summary                                                            |                      |                         |
|---------------------------------------------------------------------------|----------------------|-------------------------|
| Confirmation # 594368-F24:303717                                          |                      |                         |
| Fresno State<br>Saturday, August 31, 2024 at 3<br>Michigan Stadium        | 7:30 PM              |                         |
|                                                                           |                      |                         |
| ><br>Seat                                                                 | Price                | Donation Credit         |
| ><br>Seat<br>1:412E, Row 1, Seat 3<br>Indoor Club, Comp                   | <b>Price</b> 0.00    | Donation Credit         |
| ><br>Seat<br>1:412E, Row 1, Seat 3<br>Indoor Club, Comp<br>Total Donation | <b>Price</b><br>0.00 | Donation Credit<br>0.00 |

x

Go To My Account

### mtickets@umich.edu

to svershum3 👻

Thank you for using the Premium Seat Exchange. Your ticket return is detailed below.

Please destroy your original tickets. They are no longer valid.

The original tickets are no longer valid.

Confirmation: 594368-F24:353045

| Event Description                | Seatblock  | Donation        | Credit |
|----------------------------------|------------|-----------------|--------|
| Football 2024<br>Football Season | 1:412E:1:3 | Ticket Donation | 0.00   |